## Web 端如何修改库存物品的存放位置和负责人(文档)

登录互海通 Web 端, 在库存管理-船舶库存界面(步骤 1), 点击查看备件、物料、油 料库存, 此处以物料为例。点击某一物料小类, 该小类下所有有库存的物料都会展示在右侧 界面(步骤 2), 点击物料任意位置,可进入物料库存详情界面(步骤 3), 在库存详情 页面,点击需要修改存放位置或负责人的物料右侧编辑键,在跳出的弹窗中修改存放位置或 负责人(步骤 4)。具体操作参考下图:

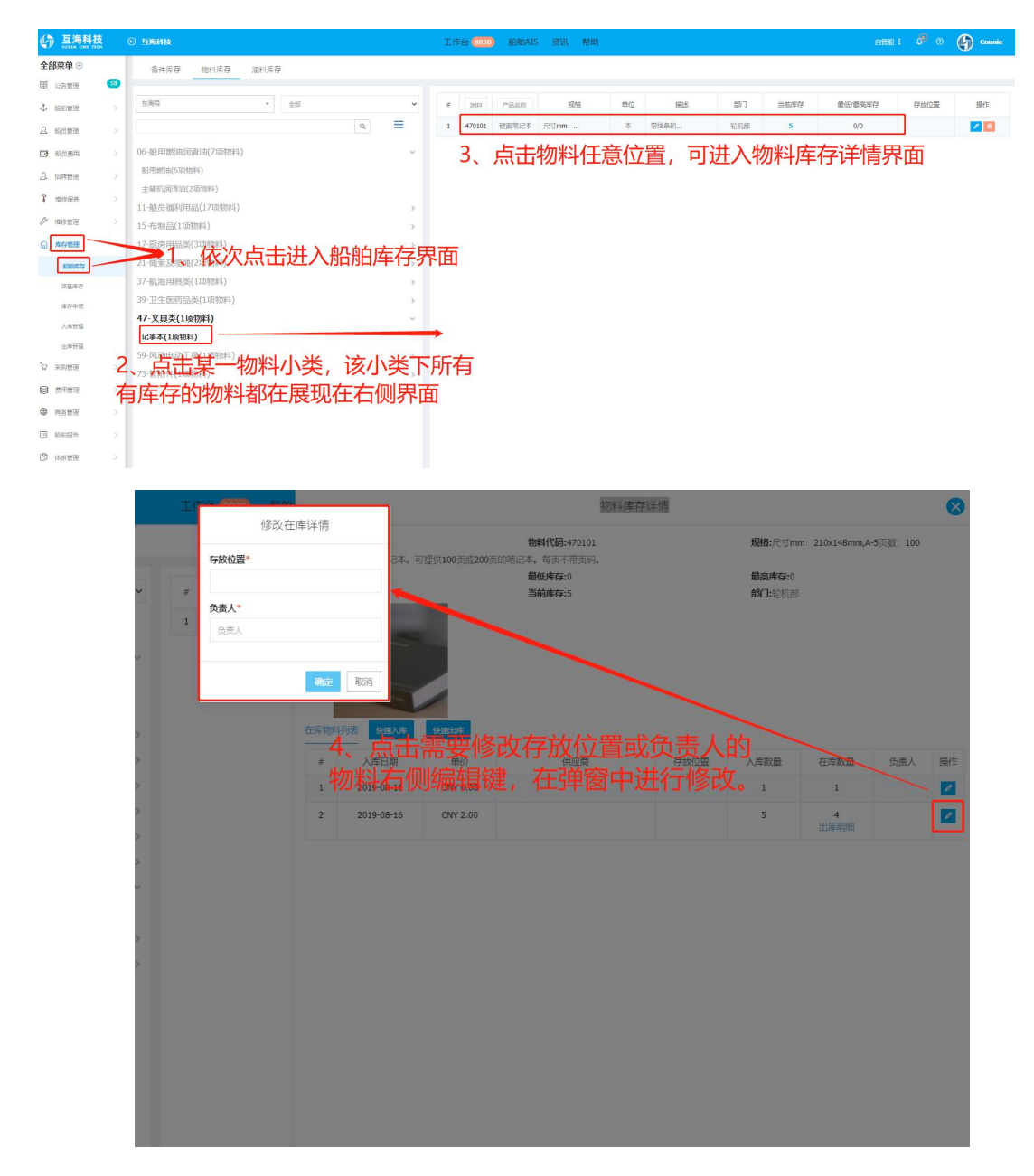